نحوه تماشای ویدیوهای آموزشی و فعال کردن لایسنس اختصاصی

این دوره بدلیل سیاست های آموزشی و جلوگیری از امکان کپی و انتقال ویدیو ها دارای لایسنس پخش می باشد و هر دانشپذیر دارای یک لایسنس اختصاصی است. به منظور فعال سازی لایسنس خود مراحل زیر را اجرا نمایید:

**گام اول:** پس از خریداری پکیج آموزشی مورد نظر، <mark>نام، نام خانوادگی، شماره موبایل و عنوان دوره</mark> خریداری شده را به شماره واتساپ آموزشگاه ۰**۹۳۳۹۰۴۱۱۴۱** ارسال نمایید.

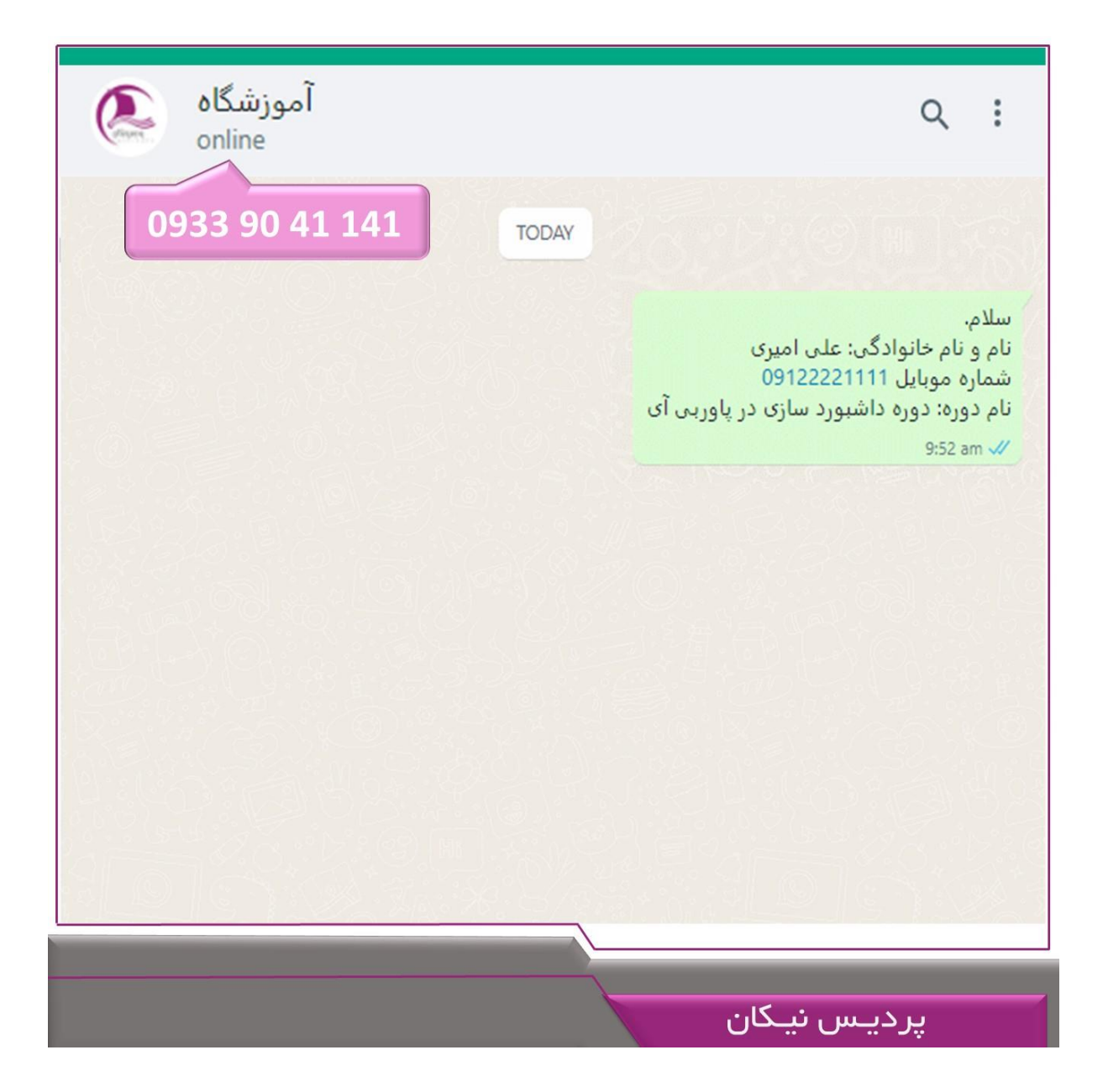

**گام دوم:** منتظر دریافت لایسنس خود توسط همکاران ما باشید و دقت شود که **این لایسنس تنها یک بار** صادر می شود بنابراین در حفظ و نگهداری آن دقت نمایید.

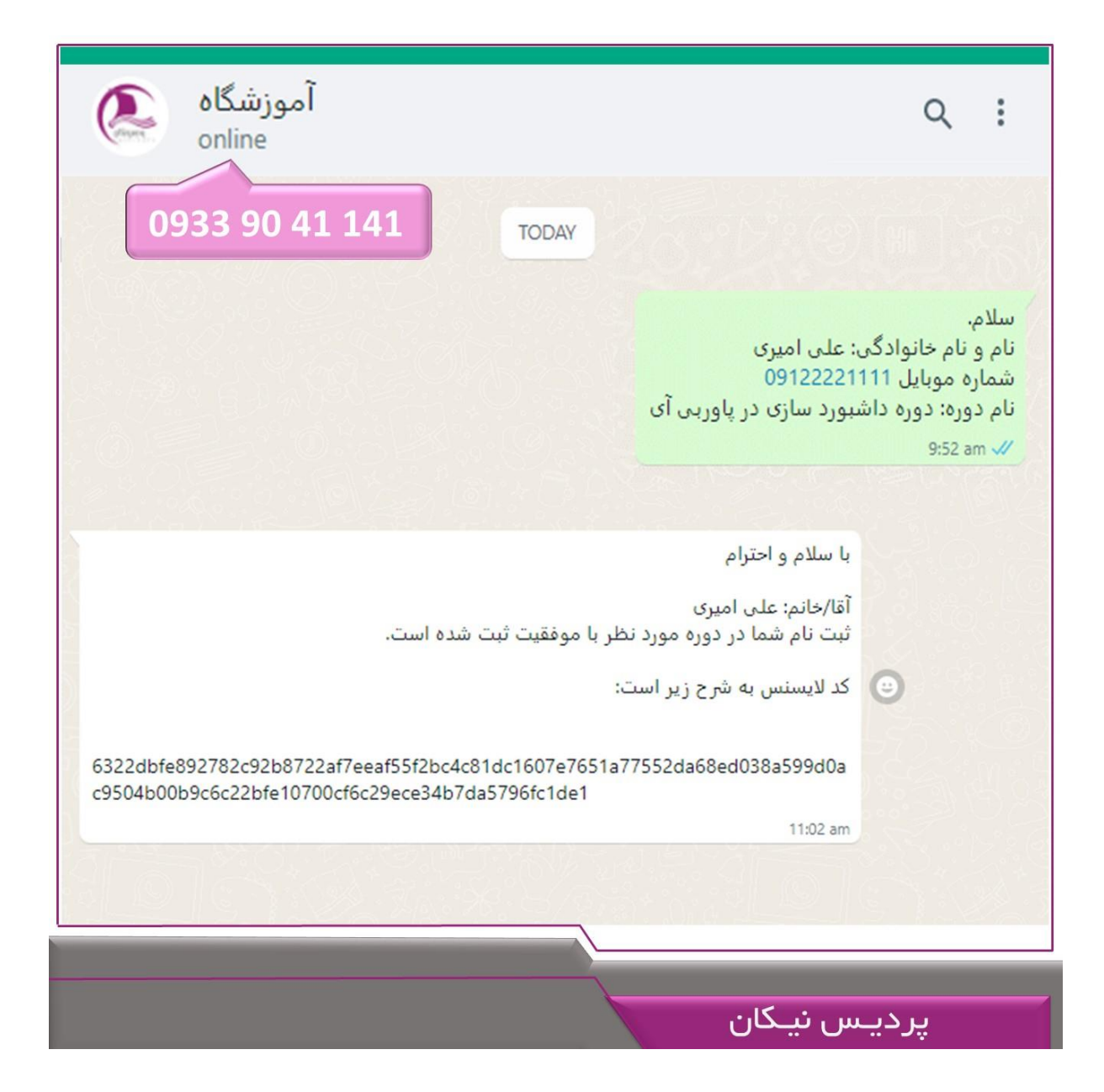

گام سوم: نرم افزار Spotplayer را روی سیستم خود نصب نمایید. دقت شود که فقط می توانید لایسنس را روی یک سیستم (ویندوز یا مکینتاش یا اندروید یا آی او اس) فعال نمایید. جهت نصب نرم افزار می توانید نسخه مورد نظر را از سایت اسپات پلیر دانلود کنید.

| https://spotplayer.ir  |                                 |                          |                          |                                |
|------------------------|---------------------------------|--------------------------|--------------------------|--------------------------------|
| <b>S</b> po            | otPlayer.                       | ir 🔍                     | vww.Spot                 | player.ir                      |
|                        |                                 |                          |                          |                                |
|                        |                                 |                          |                          |                                |
| iOS                    |                                 | $\bigcirc$               | <u>'</u>                 |                                |
| که نسخه آیفون<br>بزودی | <b>ئسخە اندرويد</b><br>5,2,0,28 | کی نسخه اوبونتو<br>بزودی | نسخه مکینتاش<br>5.2.0.28 | <b>نسخه ویندوز</b><br>5.2.0.28 |
|                        |                                 |                          |                          |                                |
|                        |                                 |                          |                          |                                |
| يرديس نيـكان           |                                 |                          |                          |                                |

**گام چهارم:** پس از اجرای نرم افزار، ابتدا بر روی **دکمه بعلاوه** کلیک کنید و سپس کد لایسنس را مطابق شکل زیر کپی و پیست کنید.

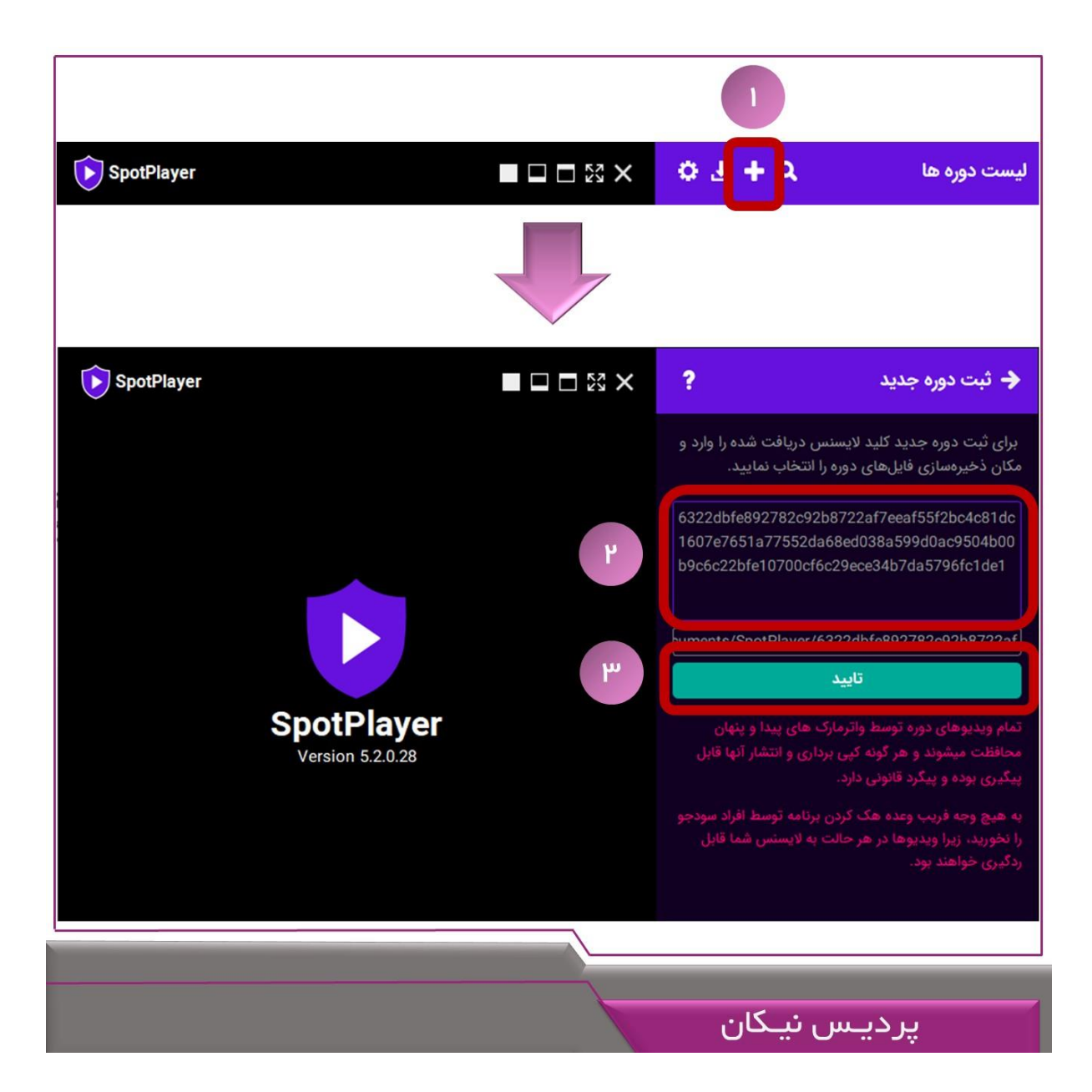

**گام پنجم:** با انجام موارد فوق درصورتی که به اینترنت متصل باشید می توانید محتوای دوره را مشاهده نمایید و درصورتی که <mark>نوار نمایشگر ویدیوها تا آخر پر شود و به رنگ سفید درآیند برای مشاهدات بعدی دیگر نیازی</mark> به اینترنت نمی باشد و می توانند محتویات را بصورت آفلاین مشاهده نمایید.

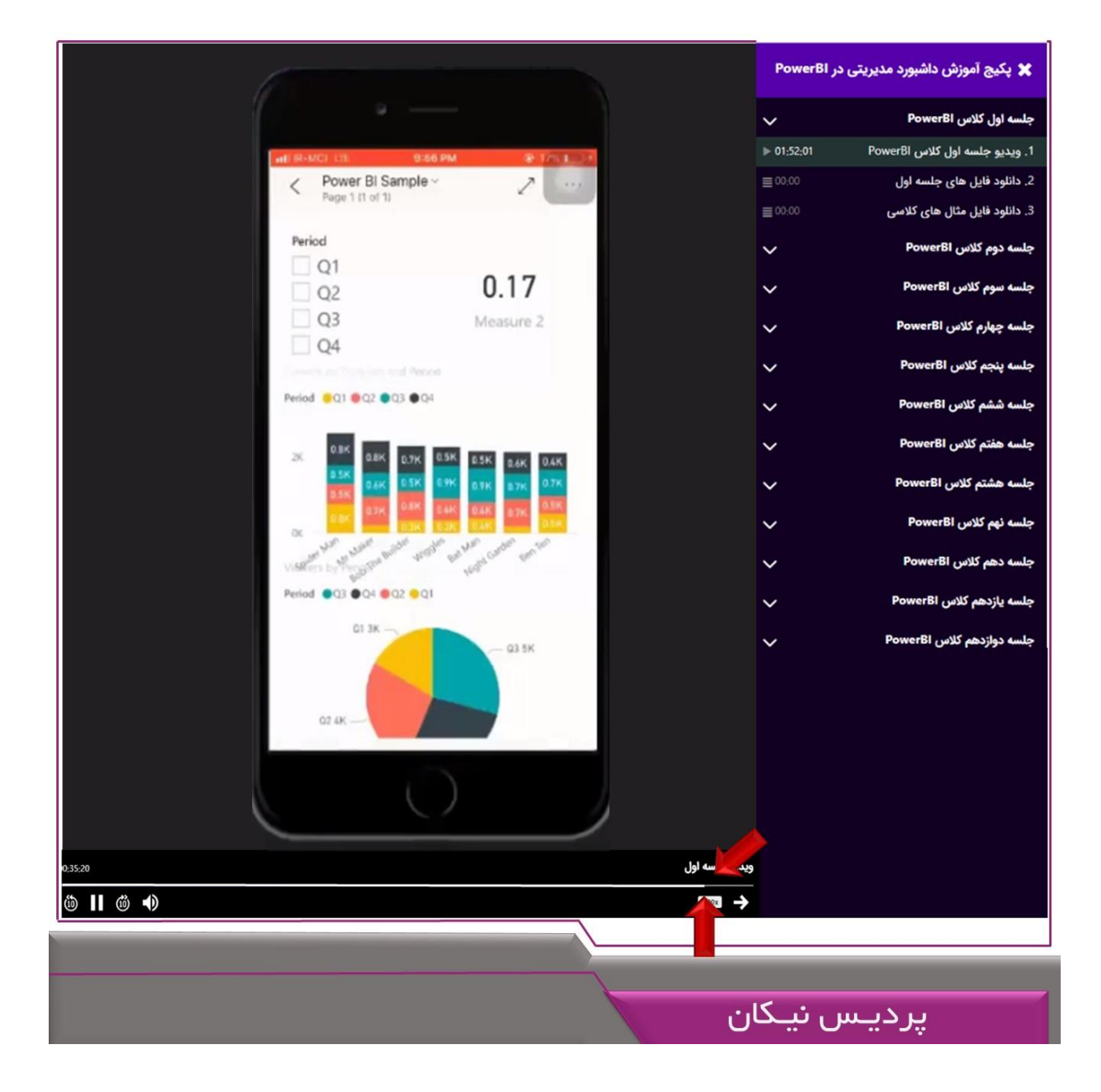